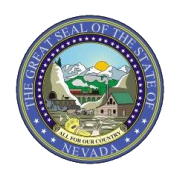

Nevada Medicaid/Nevada Check Up

## CLAIM SUBMISSION TIP SHEET: Professional Claims

| Login ?<br>*User ID<br>Log In<br>Forgot User ID?<br>Register Now<br>Where do I enter my password?                                                                                                    | Log into the EVS portal at:<br>https://www.medicaid.nv.gov/hcp/p<br>rovider/Home/tabid/135/Default.as<br>px                                                                                                    |
|----------------------------------------------------------------------------------------------------|----------------------------------------------------------------------------------------------------|
| Nevada Department of<br>Health and Human Services<br>Division of Health Care Financing and Policy Provider Portal         Wy Home       Eligibility       Claims       Care Management       File Exchange       Resources         Search Claims       5 submit Claim Dental       5 submit Claim Search Claims       > Search Claims         > Submit Claim Dental       > Submit Claim Dental       > Submit Claim Prof         > Submit Claim Prof       > Search Payment History                                                                                                    | Select or hover over "Claims" from<br>the top tool bar. If "Claims" is<br>selected, a page with claim options<br>will appear. If the user only hovers<br>over the claims tab, the options will<br>appear in the ribbon just below the<br>tool bar.                                                                                                    |
| Submit Prodessional Claim: Step 1       Image: Claim Type Prodessional            • Indicates a required field.             • Billing Provider ID         • Location          Billing Provider ID         • Location          Rendering Provider ID         • Location          Rendering Provider ID         • Location          Rendering Provider ID         • Location          Rendering Provider ID         • Location          Rendering Provider ID         • D Type          Service Facility Location ID         • D Type          Service Facility Location ID         • D Type          Service Facility Location ID         • D Type          Service Facility Location ID         • D Type          Service Facility Location ID         • D Type          Service Facility Location ID         • D Type          Service Facility Location ID         • D Type          Claim Information             • Patient Information             • Claim Information             • Patient Number             • Patient Number             • Patient Number             • Patient Number             • Patient Number             • Patient Number Numere             • Patient Numb | <ul> <li>Step 1 of the Professional Claim consists of completing the following information: <ul> <li>Claim Type</li> <li>Provider Information</li> <li>Patient Information</li> <li>Claim Information</li> </ul> </li> <li>Some fields are marked with a red asterisk and are required. Other fields may not have an asterisk, but may be required depending on services rendered.</li> <li>If there is other insurance on file, select "Include Other Insurance" and review the <u>Submitting Secondary Claims</u> provider training presentation.</li> </ul> |

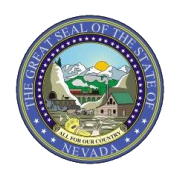

## CLAIM SUBMISSION TIP SHEET: Professional Claims

| Submit Professional Claim: Step 2.   Indicates a required field.  Claim: Provider Information                                                                                                    | Type Professional                                                                                                    | Step 2 of the Professional Claim<br>consists of completing the following<br>information:                                                                                                    |
|----------------------------------------------------------------------------------------------------|----------------------------------------------------------------------------------------------------|----------------------------------------------------------------------------------------------------|
| Billing Provide: ID Patient and Claim Information Recipient ID Recipient ID Birth Date Diagnosis Codes Select the row number to edit the row. Click the Remove link the st diagnosis entered is considered to be th Diagnosis Type 1 ''Diagnosis Type I ''Diagnosis Type I Reset Reset Reset Reset                                                                                                    | ID Type NPI Gender Total Charged Amount oremove the entire row, the principal (primary) Diagnosis Code.  *Diagnosis Code: Contine Contine Contine                                                                                                    | Diagnosis Information     Note: Whenever the "Add" button     is available, regardless of which step     the user is on, ensure that the "Add"     button is selected to populate the     information into the claim.                                                                                                    |
| Schwich Glath       Schwich Bergers, Schwich für seiff Person, Child für Bergers, Child Franz       1       1       1       1       1       1       1       1       1       1       1       1       1       1       1       1       1       1       1       1       1       1       1       1       1       1       1       1       1       1       1       1       1       1       1       1       1       1       1       1       1       1       1       1       1       1       1       1       1       1       1       1       1       1       1       1       1       1       1       1       1       1       1 | el til to prope file prior pas.  E Service  Freccior Cade  Freccior Cade Freccior Cade Freccior Cade Freccior Cade Freccior Cade Freccior Cade Freccior Cade Freccior Cade Freccior Cade Freccior Cade Freccior Cade Freccior Cade Freccior Cade Freccior Cade Freccior Cade Freccior Cade Freccior | Step 3 of the Professional Claim<br>consists of completing the following<br>information:<br>• Service Details<br>• National Drug Code (NDC)<br>• Attachments (if applicable)<br>After all steps have been completed,<br>select "Submit" to review the claim.<br>User will then select "Confirm" to<br>submit the claim and receive Claim |

For more details regarding submitting claims, please visit Chapter 3 of the EVS User Manual at: <u>https://www.medicaid.nv.gov/providers/evsusermanual.aspx</u>